## . Atelier Scrapiatella.

## Mini-album capitonné < NOUS >

Enveloppez-vous dans un monde de douceur avec ce projet des plus douillets! Je vous propose, le temps de cet atelier, de réaliser un album volumineux, à l'esprit chaleureux, naturel et cosy pour lequel vous allez concevoir vous-même une couverture en tissu tendu, apprendre la technique du « capitonnage » et obtenir ainsi un joli effet « matelassé ». Vous pourrez y conserver vos plus beaux souvenirs de mariage, vos plus belles photos de famille, ou encore celles de la naissance de vos enfants, ou petits-enfants! C'est volontaire si je n'emploie pas ici le terme de « mini-album » car il est loin de l'être au vue de ses 22cm de haut; il peut contenir pas moins de dix clichés (dont deux grands formats) et une petite photographie, en orientation paysage.

Les couleurs dominantes pour ce projet sont le gris, le bleu (2 nuances) et le jaune pâle, qui s'accordent parfaitement à des teintes plus naturelles, telles que le beige et le brun, pour ainsi rejoindre mon côté « shabby » et surtout mon penchant pour les couleurs « terres » que j'accompagne toujours d'une bonne dose de patouille et d'encrage en tout genre!

Pour en venir aux photos, sachez que les couleurs s'adaptent parfaitement aux photographies noir et blanc, sépia ou encore en couleur, du moment que vous retrouvez ne serait-ce qu'une teinte du projet dans vos clichés.

Pour ce projet, vous aurez besoin:

## - de 8 photos au format standard (10cm de haut par 15cm de large) dont 7 en orientation paysage et une en orientation portrait,

- de 2 photos en orientation portrait, de 22cm de haut par 16cm de large,

- d'une petite photo de 4,5cm de haut sur 6,5cm de large, en orientation paysage,

- d'**encres Distress** (pour ma part, j'ai utilisé ici la *Walnut Stain*, la *Frayed Burlap*, la *Pumice Stone*, la *Rusty hinge* ainsi que la *Antique Linen*)

- de l'encre Stazon noire, marron ou gris foncé,

- de vos **tampons** habituels dont vous aimez particulièrement les textes (anglais ou français) et motifs (M*agic Mesh*, cercles, texte, horloges, partitions,etc.)

- de peinture acrylique blanche,
- d'un petit récipient pour y mettre de l'eau,
- de deux pinceaux,
- d'un cutter de précision,
- d'un plioir,
- d'une éponge,
- d'une agrafeuse murale,

- d'**un compas** (car nous allons avoir besoin de sa fine pointe en métal pour faire des petits trous) **ou de toute autre pointe métallique** que vous possédez,

- d'un peu de café soluble (un petit sachet en dosette suffit)

- de **doigts en mousse** et de morceaux de *Cut'n Dry* (à défaut d'en posséder, des morceaux d'éponge en mousse feront l'affaire)

- de *Glimmer Mist* dans une teinte marron/café (ici j'utilise la teinte *Coffee*)

- de **papier de verre** (j'utilise du grain de 80)

- de **perforatrices** (rondes et à bordures de préférence),

- de votre **matériel de base** tel qu'une paire de ciseaux, une règle graduée, un crayon gris, une planche de découpe, un cutter, de la colle en bâtonnet et de la colle forte (liquide et/ou en pistolet), de l'essuie-tout, un chiffon, etc.

S'il vous manque des encres, ou autre choses (comme l'agrafeuse murale par ex. et que monsieur n'en aurait pas non plus dans sa caisse à outils) sachez que je viendrai avec tout mon matériel donc ne vous inquiétez pas.

\*\*\*\*

Comment redimensionner ses photos:

Pour celles qui ne sauraient pas comment faire pour redimensionner ses photos dans des formats un peu particuliers, tel que celui des photos-vignettes, je vous ai fait un rapide topo ;)

Alors, tout d'abord commencez par ouvrir le logiciel de retouche PhotoFiltre (que vous pouvez télécharger sur internet et installer gratuitement sur votre pc).

En haut à gauche, vous trouverez une petite icône représentant une page blanche. Dirigez-vous dessus (il est écrit normalement « nouveau »).

Lorsque vous cliquez dessus, une fenêtre apparaît et vous demande entre autre des tas de mesures. A côté de largeur et hauteur, se trouve un petit curseur. Cliquez dessus et choisissez « cm ».

Entrez 15cm en largeur et 10cm en hauteur (ce qui correspond au format d'une photo normale en fait à laquelle nous allons y ajouter plusieurs photos-vignettes) Augmentez la résolution à 300. Cliquez ensuite sur « ok ». Il ne vous reste plus qu'à ouvrir les photos que vous souhaitez redimensionner. Ouvrez une première photo en cliquant sur l'icône représentant un petit dossier jaune, faites « ouvrir » et choisissez les images que vous souhaitez ouvrir.

Une fois votre tère image ouverte, redimensionnez-la en allant sur « image », « taille de l'image » et choisissez les dimensions souhaitées <u>en cm toujours</u>, comme au-dessus (donc ici 4,5cm de hauteur et 6,5cm de largeur) puis faites « ok » pour valider.

Placez ensuite votre photo sur le premier document que nous avons ouvert (le rectangle blanc mesurant 10x15cm) Pour cela, rien de plus simple ! Il vous suffit de cliquer sur votre photographie, de faire un clic droit de votre souris (en cliquant sur « copier ») puis de vous diriger vers le deuxième document (le rectangle blanc), de faire un clic droit (et faire « coller ».)

La photographie apparaît normalement légèrement en pointillés sur le document blanc. Il faut maintenant que vous la placiez à l'endroit souhaité avec la souris et de taper sur la touche « entrée » de votre clavier pour valider votre choix; généralement, si c'est la première image, on essaye de la caser dans un coin. Maintenant, faites la même chose pour vos autres photographies, si vous en avez plusieurs à redimensionner, avec les tailles que vous désirez mettre.

Enregistrez ensuite le document sur votre ordinateur en allant dans « fichier » puis « enregistrer » au format JPG.

Au développement, ce type de document sortira comme une photo classique, sauf qu'il aura plusieurs petites photos avec un peu de blanc autour qu'il faudra découper ensuite. C'est aussi « simple » que ça. Maintenant, c'est à vous de jouer!

A très bientôt, Anaïs